## Adding a College to GaFutures Funding Application

\*Sign into your GaFutures account

\*On the left side of the page click on the My Dual Enrollment Profile Box

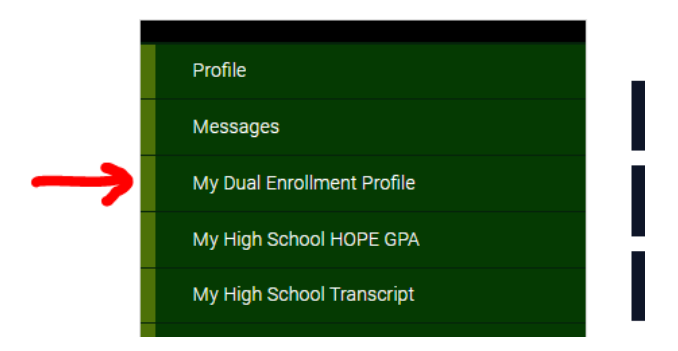

\*On the right side of the page click the blue Apply Now box.

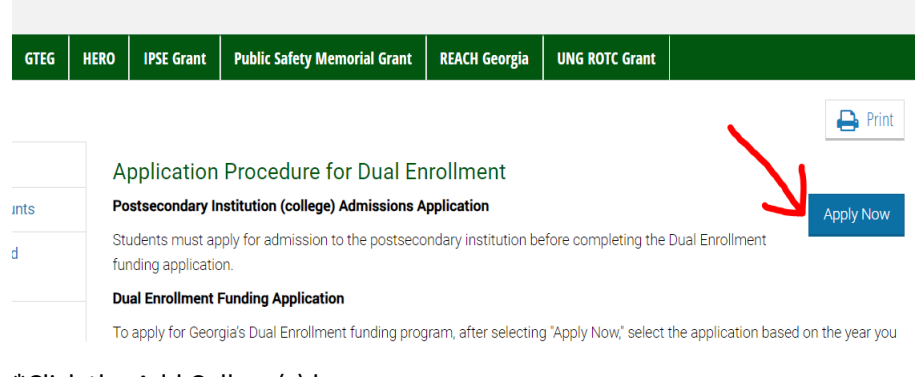

## \*Click the Add College(s) box

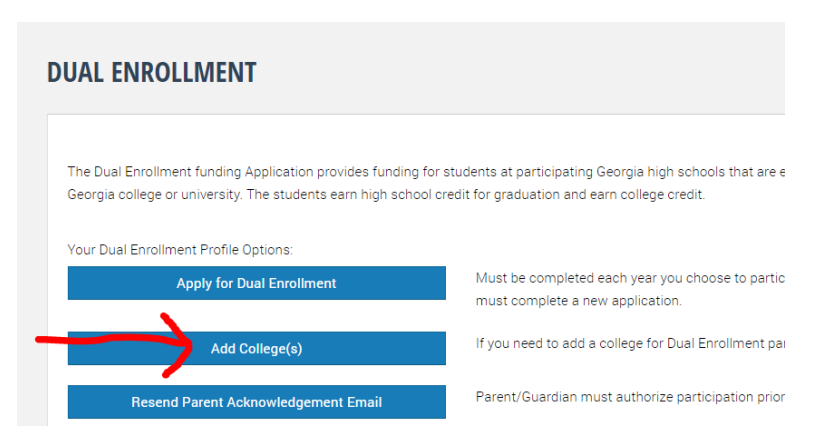

\*Start typing the name of the college in the box. The drop-down box will take you to the college you typed in. Click on the name of the college. After the college shows in the box click Add College(s). **DUAL ENROLLMENT ADD COLLEGE(S)** 

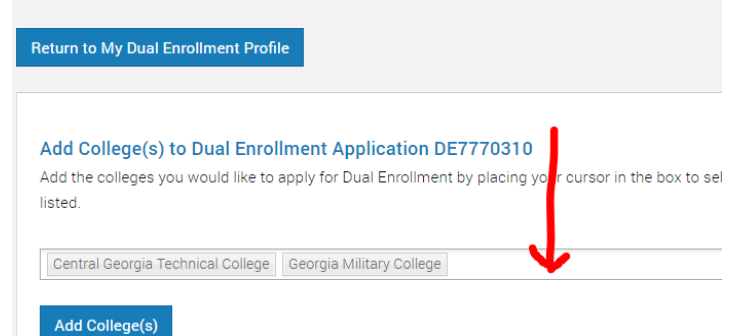